## Configurar Easy Client to Gateway Virtual Private Network (VPN) nas séries RV320 e RV325 de roteadores VPN

## Objetivo

Uma VPN (Virtual Private Network) fornece segurança para usuários remotos que se conectam à Internet a partir de uma rede pública ou não confiável. Um dos tipos de VPNs é uma VPN clientegateway. Com o cliente-gateway, você pode conectar remotamente diferentes filiais da sua empresa localizadas em áreas geográficas diferentes para transmitir e receber os dados entre as áreas com mais segurança. O Easy VPN fornece configuração e configuração rápidas de VPN através do Cisco VPN Client Utility.

O objetivo deste documento é mostrar a você como configurar um Easy Client to Gateway VPN no RV32x VPN Router Series.

## Dispositivos aplicáveis | Versão do firmware

- Roteador VPN WAN duplo RV320 | 1.1.0.09 (Baixe o mais recente)
- Roteador VPN WAN duplo RV325 Gigabit | 1.1.0.09 (Baixe o mais recente)

## Configurar o Easy Client para Gateway VPN

Etapa 1. Faça login no utilitário de configuração da Web e escolha **VPN > Cliente para Gateway**. A página *Client to Gateway (Cliente para gateway) é exibida:* 

| Client to Gateway             |                        |            |
|-------------------------------|------------------------|------------|
| Add a New Tunnel              |                        |            |
|                               | Tunnel Group VPN       | O Easy VPN |
| Tunnel No.                    | 1                      |            |
| Tunnel Name:                  |                        |            |
| Interface:                    | WAN1 🗸                 |            |
| Keying Mode:                  | IKE with Preshared key |            |
| Enable:                       | ✓                      |            |
| Local Group Setup             |                        |            |
| Local Security Gateway Type:  | IP Only                | <b>v</b>   |
| IP Address:                   | 0.0.0.0                |            |
| Local Security Group Type:    | Subnet 🗸               |            |
| IP Address:                   | 192.168.1.0            |            |
| Subnet Mask:                  | 255.255.255.0          |            |
| Remote Client Setup           |                        |            |
| Remote Security Gateway Type: | IP Only                | ¥          |
| IP Address 🗸 :                |                        |            |

Etapa 2. Clique no botão de opção Easy VPN.

| client to Gateway            |                            |          |
|------------------------------|----------------------------|----------|
| Add a New Easy VPN           |                            | $\frown$ |
|                              | O Tunnel O Group VPN       | Easy VPN |
| Group No.                    | 1                          |          |
| Name:                        |                            |          |
| Minimum Password Complexity: | Enable                     |          |
| Password:                    |                            |          |
| Password Strength Meter:     |                            |          |
| Interface:                   | WAN1                       |          |
| Enable:                      | ✓                          |          |
| Tunnel Mode:                 | Full Tunnel 🗸              |          |
| IP Address:                  | 192.168.1.0                |          |
| Subnet Mask:                 | 255.255.255.0              |          |
| Extended Authentication:     | Default - Local Database 🗸 | Add/Edit |
| Save Cancel                  |                            |          |

**Observação:** o *número do grupo* representa o número do grupo. É um campo gerado automaticamente.

Etapa 3. No campo Nome, digite o nome do túnel.

| Client to Gateway            |                                     |
|------------------------------|-------------------------------------|
| Add a New Easy VPN           |                                     |
|                              | O Tunnel O Group VPN                |
| Group No.                    | 1                                   |
| Name:                        | group_1                             |
| Minimum Password Complexity: | C Enable                            |
| Password:                    | password_1                          |
| Password Strength Meter:     |                                     |
| Interface:                   | WAN1                                |
| Enable:                      |                                     |
| Tunnel Mode:                 | Full Tunnel                         |
| IP Address:                  | 192.168.1.0                         |
| Subnet Mask:                 | 255.255.255.0                       |
| Extended Authentication:     | Default - Local Database V Add/Edit |
| Save Cancel                  |                                     |

Etapa 4. (Opcional) Se quiser ativar o medidor de força para a chave pré-compartilhada, marque a caixa de seleção **Complexidade mínima da senha**.

Etapa 5. No campo Senha, digite uma senha.

 Password Strength Meter - Mostra a força da senha através de barras coloridas. O vermelho indica uma força fraca, amarelo indica força aceitável e verde indica força alta. Se você não marcou a caixa de seleção Minimum Password Complexity (Complexidade mínima de senha) na Etapa 4, o Password Strength Meter não será exibido.

Etapa 6. Escolha a interface apropriada através da qual o cliente estabelece Easy VPN para o gateway na lista suspensa *Interface*.

| Client to Gateway            |                                     |  |
|------------------------------|-------------------------------------|--|
| Add a New Easy VPN           |                                     |  |
|                              | ○ Tunnel ○ Group VPN ● Easy VPN     |  |
| Group No.                    | 1                                   |  |
| Name:                        | group_1                             |  |
| Minimum Password Complexity: | C Enable                            |  |
| Password:                    | password_1                          |  |
| Password Strength Meter:     |                                     |  |
| Interface:                   | WAN1                                |  |
| Enable:                      | WAN1<br>WAN2                        |  |
| Tunnel Mode:                 | USB1<br>USB2                        |  |
| IP Address:                  | 192.168.1.0                         |  |
| Subnet Mask:                 | 255.255.255.0                       |  |
| Extended Authentication:     | Default - Local Database 🔽 Add/Edit |  |
| Save Cancel                  |                                     |  |

Passo 7. Marque a caixa de seleção **Habilitar** para habilitar o cliente para o gateway VPN. Por padrão, ele está ativado.

| Client to Gateway            |                            |          |
|------------------------------|----------------------------|----------|
| Add a New Easy VPN           |                            |          |
|                              | O Tunnel O Group VPN       | Easy VPN |
| Group No.                    | 1                          |          |
| Name:                        | group_1                    |          |
| Minimum Password Complexity: | Enable                     |          |
| Password:                    | password_1                 |          |
| Password Strength Meter:     |                            |          |
| Interface:                   | WAN2                       |          |
| Enable:                      |                            |          |
| Tunnel Mode:                 | Full Tunnel 🗸              |          |
| IP Address:                  | 192.168.1.0                |          |
| Subnet Mask:                 | 255.255.255.0              |          |
| Extended Authentication:     | Default - Local Database 🗸 | Add/Edit |
| Save Cancel                  |                            |          |

Etapa 8. Escolha o modo de tunelamento apropriado na lista suspensa Modo de túnel.

| Client to Gateway            |                             |          |
|------------------------------|-----------------------------|----------|
| Add a New Easy VPN           |                             |          |
|                              | O Tunnel O Group VPN        | Easy VPN |
| Group No.                    | 1                           |          |
| Name:                        | group_1                     |          |
| Minimum Password Complexity: | Enable                      |          |
| Password:                    | password_1                  |          |
| Password Strength Meter:     |                             |          |
| Interface:                   | WAN2                        |          |
| Enable:                      | ~                           |          |
| Tunnel Mode:                 | Full Tunnel 🔍               |          |
| IP Address:                  | Full Tunnel<br>Split Tunnel |          |
| Subnet Mask:                 | 255.255.255.0               |          |
| Extended Authentication:     | Default - Local Database    | Add/Edit |
| Save Cancel                  |                             |          |

As opções disponíveis são definidas da seguinte forma:

- Túnel completo Envia todo o tráfego sobre o túnel VPN, que fornece mais segurança para o tráfego. Se você escolher essa opção, vá para a <u>Etapa 11</u>.
- Split Tunnel (Túnel dividido) Permite que o cliente VPN acesse a Internet pública, bem como os recursos de VPN, ao mesmo tempo, o que conserva a largura de banda.

Etapa 9. No campo *Endereço IP*, digite o endereço IP que deseja atribuir à interface do Easy VPN.

| Client to Gateway            |                            |          |
|------------------------------|----------------------------|----------|
| Add a New Easy VPN           |                            |          |
|                              | ○ Tunnel ○ Group VPN       | Easy VPN |
| Group No.                    | 1                          |          |
| Name:                        | group_1                    |          |
| Minimum Password Complexity: | Enable                     |          |
| Password:                    | password_1                 |          |
| Password Strength Meter:     |                            |          |
| Interface:                   | WAN2                       |          |
| Enable:                      |                            |          |
| Tunnel Mode:                 | Split Tunnel 🗸             |          |
| IP Address:                  | 192.168.2.0                |          |
| Subnet Mask:                 | 255.255.255.0              | J        |
| Extended Authentication:     | Default - Local Database 🗸 | Add/Edit |
| Save Cancel                  |                            |          |

Etapa 10. No campo *Máscara de sub-rede*, insira a máscara de sub-rede do endereço IP atribuído da interface Easy VPN.

Etapa 11. Escolha a autenticação apropriada para o cliente VPN na lista suspensa *Autenticação Estendida* para usar um nome de usuário e uma senha de host IPSec para autenticar clientes VPN ou para usar o banco de dados encontrado no Gerenciamento do Usuário. Isso deve ser ativado em ambos os dispositivos para que funcione.

| Client to Gateway                    |                                                                                                    |          |
|--------------------------------------|----------------------------------------------------------------------------------------------------|----------|
| Add a New Easy VPN                   |                                                                                                    |          |
|                                      | O Tunnel O Group VPN                                                                                                    | Easy VPN |
| Group No.                            | 1                                                                                                    |          |
| Name:                                | group_1                                                                                                    |          |
| Minimum Password Complexity:         | Enable                                                                                                    |          |
| Password:                            | password_1                                                                                                    |          |
| Password Strength Meter:             |                                                                                                    |          |
| Interface:                           | WAN2                                                                                                    |          |
| Enable:                              | <ul> <li>Image: A start of the start of the start of</li></ul> |          |
| Tunnel Mode:                         | Split Tunnel 🗸                                                                                                    |          |
| IP Address:                          | 192.168.2.0                                                                                                    |          |
| Subnet Mask:                         | 255.255.255.0                                                                                                    |          |
| Extended Authentication: Save Cancel | 1 - Active Directory<br>Default - Local Database<br>1 - Active Directory                                                                                                    | Add/Edit |

As opções disponíveis são definidas da seguinte forma:

- 1 Ative Diretory A autenticação é estendida através do ative diretory. Ative Diretory é um serviço que fornece segurança de rede em uma rede de domínio do Windows. Clique em Adicionar/Editar se quiser adicionar um novo diretório ou editar o diretório existente.
- Padrão Banco de dados local A autenticação é executada pelo roteador. Clique em Adicionar/Editar se quiser adicionar ou editar o banco de dados.

**Note:** Se quiser saber mais sobre como adicionar ou editar o ative diretory ou o banco de dados local, consulte o documento intitulado <u>User and Domain Management Configuration on RV320</u> <u>and RV325 VPN Router Series</u>.

Etapa 12. Clique em Save (Salvar) para salvar as configurações.